## Инструкция по участию в закрытом аукционе на eOil.ru

## <u>Часть 2. Аукцион</u>

Если Вы аккредитовались и зашли на аукцион до его начала (как зайти см. в Части 1 настоящей Инструкции), то откроется окно (Рис.7), где указано время, через сколько начнется аукцион, а вверху рядом с операцией (на Рис.7 слово Продажа) кружочек будет серого цвета и надпись – «В ожидании». Рис.7

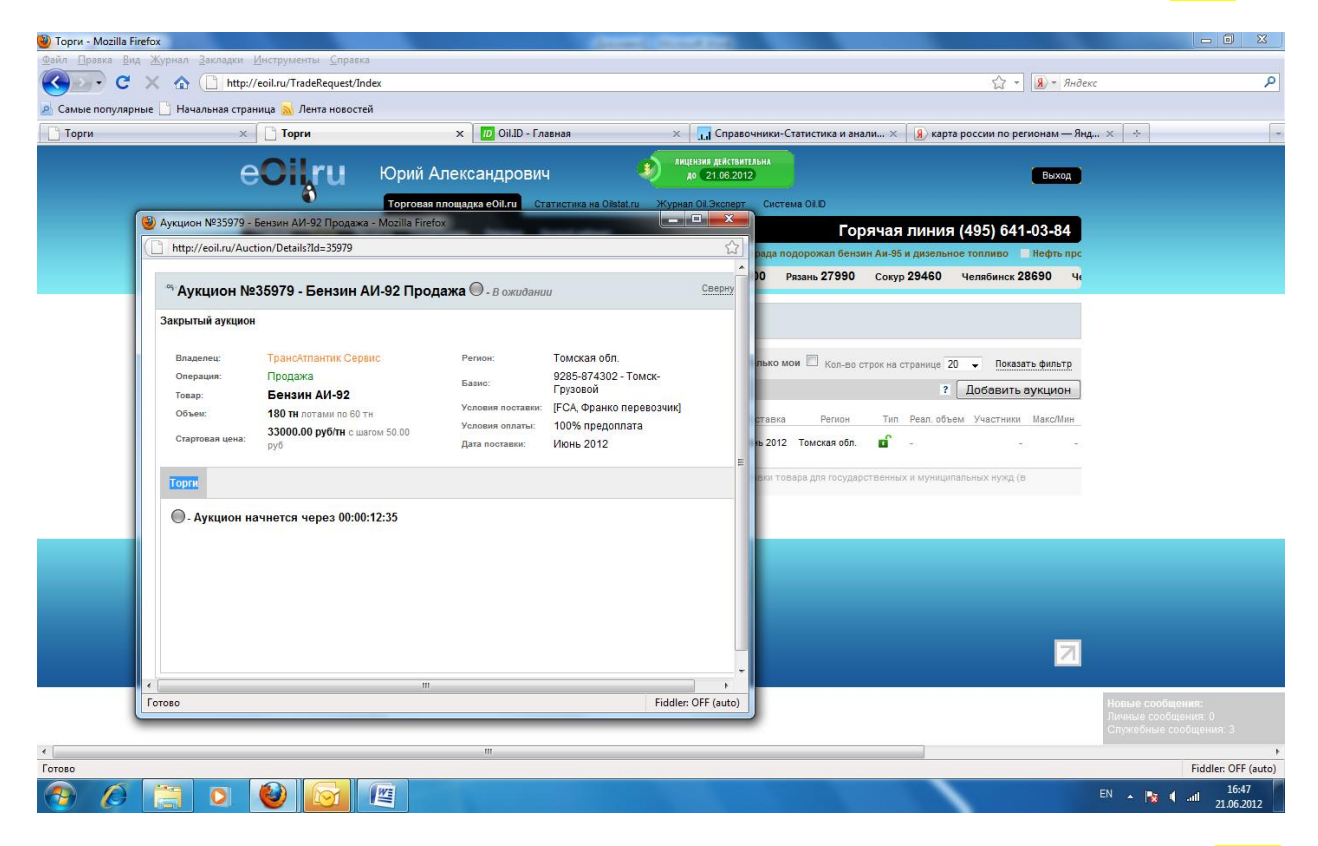

Как только аукцион начнется, слева в строке аукциона появится зеленый кружок (Рис.8). Рис.8

| 🥹 Торги -               | Mozilla Firefox                               |                                     |                            |                                | George County                 | -                              |                         |                        |                      |                                               |
|-------------------------|-----------------------------------------------|-------------------------------------|----------------------------|--------------------------------|-------------------------------|--------------------------------|-------------------------|------------------------|----------------------|-----------------------------------------------|
| <u>Ф</u> айл <u>П</u> р | авка <u>В</u> ид <u>Ж</u> урнал <u>З</u> акла | дки <u>И</u> нструменты <u>С</u> пр | авка                       |                                |                               |                                |                         |                        |                      |                                               |
| $\leq$                  |                                               | http://eoil.ru/TradeReques          | t/Index                    |                                |                               |                                |                         |                        | ☆ ▼ Янде             | KC P                                          |
| 🙇 Самые                 | популярные 💾 Начальная                        | я страница 🔝 Лента ново             | остей                      |                                |                               | _                              |                         |                        |                      |                                               |
| Торги                   | 1                                             | Х Торги                             |                            | × D Oil.ID - Главная           | ×                             | Справочни                      | ики-Статистика и ана    | или × 🧏 🔒 карта рос    | сии по регионам — Яң | η× ÷                                          |
|                         |                                               | eOilru                              | Юрий Але                   | ександрович                    | лицен:                        | зия действительн<br>21.06.2012 |                         |                        | Выход                |                                               |
|                         |                                               | ð 4                                 | Торговая пло               | шалка еОіі пі                  | va Oiletat ru — Жулиал (      | Dil Gronent I                  | Система ОШП             |                        |                      |                                               |
|                         |                                               |                                     | Торговаятию                |                                | na olistat.ra – skypnas o     | Sill. Skellept                 | For                     |                        | 5) 644 02 94         |                                               |
|                         |                                               | Главная Торги                       | Расчеты Справочн           | ики Реклама Личный каб         | бинет                         |                                | i op                    | Межаународный          | экономический фору   |                                               |
|                         |                                               | <sup>он</sup> Инлекс ЛТП            |                            |                                | Белгоро                       | on 24690                       | Брянск <b>24640</b> +10 | Кириши 24120 +50       | Москва 24480 +30     |                                               |
|                         |                                               |                                     |                            |                                |                               |                                |                         |                        |                      |                                               |
|                         |                                               | •••• Торги                          |                            |                                |                               |                                |                         |                        |                      |                                               |
|                         |                                               |                                     |                            |                                |                               |                                | _                       |                        |                      |                                               |
|                         |                                               | Заявки                              | Аукционы                   |                                |                               | Толь                           | ько мои 🔲 Кол-во с      | трок на странице 20 👻  | Показать фильтр      |                                               |
|                         |                                               | Активные Архив                      |                            |                                |                               |                                |                         | ? До                   | бавить аукцион       |                                               |
|                         |                                               | Дата                                | Операция                   | Товар Организация              | я Объем L                     | цена Пост                      | авка Регион             | Тип Реал. объем У      | Частники Макс/Мин    |                                               |
|                         |                                               | 21.06.12 17:00-17:30                | продам Бензин              | н АИ-92 ТрансАтлан<br>Сервис   | нтик 180 330                  | 00.00 Июнь                     | 2012 Томская обл.       | <b>n</b> -             |                      |                                               |
|                         |                                               | ? Аукцион – открытый                | аукцион в электронной      | і форме, проводимый на ЭТП (   | с целью размещения зака       | вов на постав                  | ки товара для государ   | ственных и муниципальн | ых нужд (в           |                                               |
|                         |                                               | соответствии с при                  | менимым законодатель       | ством РФ).                     |                               |                                |                         |                        |                      |                                               |
|                         |                                               |                                     |                            |                                |                               |                                |                         |                        |                      |                                               |
|                         |                                               | Главная Ду                          |                            | Расчеты                        | Справочники                   |                                |                         |                        |                      |                                               |
|                         |                                               |                                     |                            |                                |                               |                                |                         |                        |                      |                                               |
|                         |                                               | Ак<br>Ар                            | тивные Актие<br>іхив Архие | ные Автомаршрут<br>в Ж/д тариф | Каталог компаний<br>Регламент |                                |                         |                        |                      |                                               |
|                         |                                               |                                     | Сделк                      | и Таможня                      |                               |                                |                         |                        |                      |                                               |
|                         |                                               |                                     | истемы                     | d@aa].cu                       |                               |                                |                         |                        | 2                    |                                               |
|                         |                                               |                                     | тех. поддержка. аврро      | ngeoi.ru                       |                               |                                |                         |                        |                      |                                               |
|                         |                                               |                                     |                            |                                |                               |                                |                         |                        |                      | Новые сообщения:                              |
|                         |                                               |                                     |                            |                                |                               |                                |                         |                        |                      | Личные сообщения: 0<br>Служебные сообщения: 3 |
| •                       |                                               |                                     |                            | m                              |                               |                                |                         |                        |                      | •                                             |
| Готово                  |                                               |                                     |                            |                                |                               |                                |                         |                        |                      | Fiddler: OFF (auto)                           |
|                         | 0 📋 🜔                                         |                                     |                            |                                |                               |                                |                         |                        |                      | EN 🔺 🍡 📢 .atl 21.06.2012                      |
|                         |                                               |                                     |                            |                                |                               |                                |                         |                        |                      |                                               |

Нажимаем на строке аукциона (1 раз!!! Типовая ошибка – двойной клик и как будто ничего не открывается – на самом деле уже открыто окно с аукционом и нужно его найти) (Рис.9). Рис.9

| 🥘 Торги - Mozilla Firefox |                                                               |                                                                                                    |                                                                             | and some the                                                                                                 |           |                                                                                                    |                        |
|---------------------------|---------------------------------------------------------------|----------------------------------------------------------------------------------------------------|-----------------------------------------------------------------------------|----------------------------------------------------------------------------------------------------|-----------|----------------------------------------------------------------------------------------------------|------------------------|
| Файл Правка Вид Журнал    | Закладки <u>И</u> нструменты                                  | <u>С</u> правка                                                                                                  |                                                                             |                                                                                                    |           | 🔿 a 🔟 a Guilana                                                                                                    | 0                      |
|                           |                                                               | a Hosocraŭ                                                                                                    |                                                                             |                                                                                                    |           | M . MOCKL                                                                                                    | -                      |
| Торги                     | х Порги                                                       | x m                                                                                                    | DiLID - Главная                                                             | × Справочники                                                                                                | -Статисти | ика и анади 🗴 🌒 карта россии по регионам — Яна 🗴 🔶                                                                         | *                      |
|                           | eOilr                                                         | U Юрий Александ<br>Торговая площадка е0                                                                          | црович<br>І.ги Статистика на ОІ                                             | ANUEHBARA GERCTBARTEANHA<br>AO 21.06.2012                                                                    | TEMB OLD  | Bexog                                                                                                    |                        |
|                           | 🥹 Аукцион №35979 -                                            | Бензин АИ-92 Продажа - Mozilla Fire                                                                              | fox                                                                         |                                                                                                    | ×         | Горячая линия (495) 641-03-84                                                                                              |                        |
|                           | http://eoil.ru/Aud                                            | tion/Details?Id=35979                                                                                            |                                                                             |                                                                                                    |           | редлагают Роснефти интересные активы 📃 На АЗС                                                                              |                        |
|                           | ∾ Аукцион №                                                   | 235979 - Бензин АИ-92 Про                                                                                        | дажа 🖲 - Активны                                                            | uŭ <u>Ce</u>                                                                                                 | верну     | Брянск 28230 Кириши 27310 Москва 27                                                                                        |                        |
|                           | Закрытый аукцион                                              | 4                                                                                                    |                                                                             |                                                                                                    |           |                                                                                                    |                        |
|                           | Владелец:<br>Операция:<br>Товар:<br>Объем:<br>Стартовая цена: | ТрансАтпантик Сервис<br>Продажа<br>Вензин АИ-92<br>180 ти позми по 60 тн<br>33000.00 руб/тн с шагом 50.00<br>руб | Регион:<br>Базис:<br>Условия поставки:<br>Условия оплаты:<br>Дата поставки: | Томская обл.<br>9285-874302 - Томск-<br>Грузовой<br>[FCA, Франко перевозчик]<br>100% предоплата<br>Июнь 2012 | E C       | Кольво строк на странице 20 • Показать фильтр<br>? Добавить аукцион<br>япон Тип Реал. объем Участники МакоМин<br>ая обл. в |                        |
|                           | Торги                                                         |                                                                                                    |                                                                             | До конца аукциона осталось 00:00                                                                             | 0:26:2    | государственных и муниципальных нужд (в                                                                                    |                        |
|                           | 🔲 Автоторги                                                   |                                                                                                    |                                                                             |                                                                                                    |           |                                                                                                    |                        |
|                           | Время                                                         | Лоты Объем                                                                                                    | Цена                                                                        |                                                                                                    |           |                                                                                                    |                        |
|                           | 17:03:35                                                      | 1 60                                                                                                    | 33000 Ввод                                                                  |                                                                                                    |           |                                                                                                    |                        |
|                           | По данному аукци                                              | юну не сделано ни одной ставки                                                                                   |                                                                             |                                                                                                    |           | 21                                                                                                    |                        |
|                           | •                                                             | ш                                                                                                    |                                                                             |                                                                                                    | •         |                                                                                                    |                        |
|                           | Готово                                                        |                                                                                                    |                                                                             | Fiddler: OFF                                                                                                 | (auto)    | 1                                                                                                    |                        |
|                           |                                                               |                                                                                                    |                                                                             |                                                                                                    |           |                                                                                                    |                        |
| Готово                    |                                                               | m                                                                                                    |                                                                             |                                                                                                    |           |                                                                                                    | Fiddler: OFF (auto)    |
| 🧑 🖉 📋                     | 0                                                             | <u>s</u>                                                                                                    |                                                                             |                                                                                                    |           | en 🔺 🎼 📢                                                                                                    | il 17:03<br>21.06.2012 |

В самом начале аукциона стоит стартовая цена. Можно ввести кол-во лотов (объем выставится автоматически) по этой цене и нажать Ввод.

Если ставок нет, то цена через определенное время по определенному алгоритму начнет падать (Рис.10). Рис.10

|                                            |                                                                                                 | States Street                                                          | 1000                                                                                              |                       | Доку                                                                        | мент1 - Microsoft                                                                                                  | Word                                         |                             |                     |                     |                                          |                         | - 0 ×                                     |
|--------------------------------------------|-------------------------------------------------------------------------------------------------|------------------------------------------------------------------------|---------------------------------------------------------------------------------------------------|-----------------------|-----------------------------------------------------------------------------|----------------------------------------------------------------------------------------------------|----------------------------------------------|-----------------------------|---------------------|---------------------|------------------------------------------|-------------------------|-------------------------------------------|
|                                            | Главная Вставка                                                                                 | Разметка страницы                                                      | Ссылки Рассылки                                                                                   | Рецензировани         | ие Вид                                                                      |                                                                                                    |                                              |                             |                     |                     |                                          |                         | 0                                         |
| Встав                                      | <ul> <li>Вырезать</li> <li>Копировать</li> <li>Копировать</li> <li>Формат по образцу</li> </ul> | Calibri (Основной те т<br>Ж. К. Ц. т аве Ха                            | 11 · A A A                                                                                        |                       | ·≢≢≱≬¶<br>(≡· ≙·⊞·                                                          | АаВbСcDc Аа<br>1 Обычный 1 Е                                                                                       | аВbCcDc Aal                                  | ВЬС АаВЬС<br>лово Заголово. | Аавание             | АаВbСс.<br>Подзагол | АаВЬСсДи<br>Слабое в АаВЬСси<br>Выделени | и с Изменить<br>стили * | 計 Найти *<br>đac Заменить<br>身 Выделить * |
|                                            | Буфер обмена 🕞                                                                                  | Шрис                                                                   | рт (5                                                                                             | A63                   | зац 🙃                                                                       |                                                                                                    |                                              |                             | Стили               |                     |                                          | 5                       | Редактирование                            |
| -                                          |                                                                                                 | 3                                                                      | 1 + 1 + 2 + 1 + 1 + 1 + 1 + 4                                                                     | 1 • 1 • 1 • 2 • 1 • 3 | . 1 . 4 . 1 . 5 . 1 . 6                                                     | . 1 . 7 . 1 . 8 . 1 .                                                                                              | 9 • • • 10 • • • 1                           | 1 • • • 12 • • • 13 • •     | 14 - 1 - 15 - 1 - 1 | 16 17               |                                          |                         | Co                                        |
|                                            |                                                                                                 |                                                                        | Geo                                                                                               |                       |                                                                             |                                                                                                    |                                              |                             | Father C            | e auto              |                                          |                         |                                           |
| - 10                                       |                                                                                                 | 🥘 Аукцион №35979 -                                                     | Бензин АИ-92 Продах                                                                               | a - Mozilla Firefox   |                                                                             | -                                                                                                    |                                              |                             | B + 8 4 4 m         | 2,60<br>6,2032      |                                          |                         |                                           |
| 4                                          |                                                                                                 | http://eoil.ru/Aud                                                     | tion/Details?Id=35979                                                                             |                       |                                                                             |                                                                                                    |                                              |                             |                     |                     |                                          |                         |                                           |
|                                            |                                                                                                 |                                                                        |                                                                                                   |                       |                                                                             |                                                                                                    |                                              | <u> </u>                    | 001(0               | a                   |                                          |                         |                                           |
| T                                          |                                                                                                 | <sup>®</sup> Аукцион №                                                 | 235979 - Бензин                                                                                   | АИ-92 Продах          | ка ២ - Активный                                                             |                                                                                                    | C                                            | верну                       |                     | P                   |                                          |                         |                                           |
| - 1 - 13                                   |                                                                                                 | Закрытый аукцион                                                       | н                                                                                                 |                       |                                                                             |                                                                                                    |                                              | ann fa priscula             | -Awara (195)        |                     |                                          |                         |                                           |
| - 11 - 1 - 12 - 1 - 19 - 1 - 12 - 1 - 18 - |                                                                                                 | Владелец:<br>Операция:<br>Товар:<br>Объем:<br>Стартовая цена:<br>Торги | ТрансАтпантик Сер<br>Продажа<br>Бензин АИ-92<br>180 тн лотами по 60<br>33000.00 руб/тн с и<br>руб | тн<br>тагом 50.00     | Регион:<br>Базис:<br>Условия поставки:<br>Условия оплаты:<br>Дата поставки: | Томская обл.<br>9285-874302 - То<br>Грузовой<br>(FCA, Франко пе)<br>100% предоплат<br>Июнь 2012<br>До конца вукцию | омск-<br>ревозчик]<br>га<br>на осталось 00:0 | E 0:19:2                    |                     |                     |                                          |                         |                                           |
| 19 - 1                                     |                                                                                                 | 🔲 Автоторги                                                            |                                                                                                   |                       |                                                                             |                                                                                                    |                                              |                             |                     |                     |                                          |                         |                                           |
|                                            |                                                                                                 | Время                                                                  | Лоты                                                                                              | Объем                 | Цена                                                                        |                                                                                                    |                                              |                             | 1                   |                     |                                          |                         |                                           |
| 5                                          |                                                                                                 | 17:10:37                                                               | 1                                                                                                 | 50                    | 32900 Ввод                                                                  |                                                                                                    |                                              |                             |                     |                     |                                          |                         |                                           |
| 1 - 21                                     |                                                                                                 | По данному аукці                                                       | иону не сделано ни од                                                                             | ной ставки            |                                                                             |                                                                                                    |                                              |                             | Fublier (           | FF (auto)           |                                          |                         |                                           |
| - 22 -                                     |                                                                                                 |                                                                        |                                                                                                   |                       |                                                                             |                                                                                                    |                                              |                             | N • N • A 23        | 62032               |                                          |                         |                                           |
| 83                                         |                                                                                                 |                                                                        |                                                                                                   |                       |                                                                             |                                                                                                    |                                              | вод.                        |                     |                     |                                          |                         | -                                         |
| -                                          |                                                                                                 |                                                                        |                                                                                                   |                       |                                                                             |                                                                                                    |                                              | -                           |                     |                     |                                          |                         | =                                         |
| 1 - 24                                     |                                                                                                 | •                                                                      |                                                                                                   | m                     |                                                                             |                                                                                                    |                                              | •                           |                     |                     |                                          |                         |                                           |
| - 25 -                                     |                                                                                                 | Готово                                                                 |                                                                                                   |                       |                                                                             |                                                                                                    | Fiddler: OFF                                 | (auto)                      |                     |                     |                                          |                         |                                           |
| 1 - 92                                     |                                                                                                 |                                                                        |                                                                                                   |                       |                                                                             |                                                                                                    |                                              |                             |                     |                     |                                          |                         | *<br>0                                    |
|                                            |                                                                                                 |                                                                        |                                                                                                   |                       |                                                                             |                                                                                                    |                                              |                             |                     |                     |                                          |                         | •                                         |
| Стран                                      | ница: 5 из 5 Число слов: 63                                                                     | у Русскии (Россия)                                                     |                                                                                                   |                       |                                                                             |                                                                                                    |                                              |                             | -                   | -                   |                                          | <b>100%</b> (-)         | 17:10                                     |
| 1                                          |                                                                                                 |                                                                        |                                                                                                   |                       |                                                                             |                                                                                                    |                                              |                             |                     |                     | EN                                       | - 😼 🎙 🗃                 | 21.06.2012                                |

Если торги начались, т.е. Вы или кто-то сделали первую заявку, то цена начинает расти. Торги идут по лотам. Когда Вы вводите кол-во нужных Вам лотов, то справа появляется стоимость за лот этого кол-ва лотов (Рис.12). Если Вы готовы купить – **нажимаете кнопку «Ввод»**. Купленные лоты высвечиваются под рамкой торгов. Лоты, которые в данный момент Ваши, выделяются цветом (Рис.11). Рис.11

|                                                                            |                                                                                                 |           | Second States                                                 |                                                               |                                                                     |                                           | Док                                                                                                    | мент1 - Micros                                                                      | soft Word                                               |                    |                                 |                                        |                                                                                                    |                      |                       |                              | - 0                                        | X          |
|----------------------------------------------------------------------------|-------------------------------------------------------------------------------------------------|-----------|---------------------------------------------------------------|---------------------------------------------------------------|---------------------------------------------------------------------|-------------------------------------------|----------------------------------------------------------------------------------------------------|-------------------------------------------------------------------------------------|---------------------------------------------------------|--------------------|---------------------------------|----------------------------------------|----------------------------------------------------------------------------------------------------|----------------------|-----------------------|------------------------------|--------------------------------------------|------------|
| -00                                                                        | Главная Вставка                                                                                 | a Pa      | азметка страницы                                              | Ссылки                                                        | Рассылки                                                            | Рецензирован                              | ие Вид                                                                                                    |                                                                                     |                                                         |                    |                                 |                                        |                                                                                                    |                      |                       |                              |                                            | ۲          |
| Встави                                                                     | <ul> <li>Вырезать</li> <li>Копировать</li> <li>Формат по образ</li> <li>Буфер обмена</li> </ul> | 3U)<br>19 | Calibri (Основной те *<br>Ж. К. Ц abe ж.<br>Шрис              | 11 *<br>× Aa*                                                 | A A 🖗                                                               | ∃ * ]∃ * <sup>4</sup> 77<br>■ ■ ■ ■<br>A6 | -) (‡ (‡ (≜) (¶<br>  () = -) (2) - (1) (<br>  () = -) (2) - (1) (1) (1) (1) (1) (1) (1) (1) (1) (1)                                                                      | AaBbCcDc<br>1 Обычный                                                               | АаВЬСсОс<br>1 Без инте                                  | АаВЬСі<br>Заголово | АаВЬСс<br>Заголово              | Аав<br>название<br>Стили               | АаВbСс.<br>Подзагол                                                                                                    | АаВЬСсДі<br>Слабое в | АаВЬСсДі<br>Выделение | • А<br>• Изменить<br>стили • | Найти<br>ав Замени<br>Выдели<br>Редактиров | ть<br>ть т |
|                                                                            |                                                                                                 |           |                                                               | + 1 + 2 +                                                     | · 1 · 1 · 🖓 · 1                                                     | + 1 + 1 + 2 + 1 + 3                       | • • • 4 • • • 5 • • • 6                                                                                                    | . 1 . 7 . 1 . 8 .                                                                   | 9 10                                                    | • • • 11 • • • 13  | 2 • 1 • 13 • 1 • 1              | 4 · + • 15 · + •                       | 16 · 🛆 · 17 · 1                                                                                                    |                      |                       |                              |                                            | G          |
|                                                                            |                                                                                                 |           |                                                               |                                                               | 0 - 8                                                               | 111                                       | new Congress<br>Congress<br>Congress<br>Congress<br>Congress<br>Congress<br>Congress<br>Congress<br>Congress<br>Congress<br>Congress<br>Congress<br>Congress<br>Congress | Голин Томол<br>Канен 1015-0<br>Голина колина (FCA.d                                 | an odo.<br>(74302 - Tomos<br>poli<br>Spanco regesoriem) | Ť.                 |                                 |                                        |                                                                                                    |                      |                       |                              |                                            |            |
|                                                                            |                                                                                                 | (         | Дукцион №35979 -                                              | Бензин А                                                      | И-92 Продажа                                                        | - Mozilla Firefox                         |                                                                                                    |                                                                                     |                                                         |                    |                                 |                                        |                                                                                                    |                      |                       |                              |                                            |            |
| 9                                                                          |                                                                                                 |           | http://eoil.ru/Aud                                            | tion/Detai                                                    | ls?Id=35979                                                         |                                           |                                                                                                    |                                                                                     |                                                         | 슈                  |                                 |                                        |                                                                                                    |                      |                       |                              |                                            |            |
| - 2 - 1 - 1                                                                |                                                                                                 |           | ∾ Аукцион №                                                   | 35979                                                         | Бензин А                                                            | И-92 Прода                                | жа 🔵 - Активный                                                                                                    | i                                                                                   |                                                         | Сверну             |                                 |                                        |                                                                                                    |                      |                       |                              |                                            |            |
| 3 6                                                                        |                                                                                                 |           | Закрытый аукцион                                              |                                                               |                                                                     |                                           |                                                                                                    |                                                                                     |                                                         |                    |                                 |                                        | ł                                                                                                    |                      |                       |                              |                                            |            |
| <ul> <li>1 &gt; 12 &lt; 1 &gt; 11 &lt; 1 &gt; 10 &lt; 1 &gt; 10</li> </ul> |                                                                                                 |           | Владелец:<br>Операция:<br>Товар:<br>Объем:<br>Стартовая цена: | Транс<br>Прода<br>Бензі<br>180 тн<br>33000.<br><sub>руб</sub> | Атлантик Сере<br>жа<br>ин АИ-92<br>лотами по 60 т<br>00 руб/тн с ша | ис<br>н<br>гом 50.00                      | Регион:<br>Базис:<br>Условия поставки:<br>Условия оплаты:<br>Дата поставки:                                                                                              | Томская обл.<br>9285-874302<br>Грузовой<br>[FCA, Франко<br>100% предоп<br>Июнь 2012 | - Томск-<br>перевозчик]<br>плата                        | =                  | CC AutOCON And<br>RE Coders And | IN - C - A                             | 2.20<br>2.20<br>2.20<br>alter =<br>alter =<br>alt |                      |                       |                              |                                            |            |
| <ul> <li>13</li> </ul>                                                     |                                                                                                 |           | Торги                                                         |                                                               |                                                                     |                                           |                                                                                                    | До конца аук                                                                        | циона осталос                                           | ь 00:00:07:2       |                                 |                                        |                                                                                                    |                      |                       |                              |                                            |            |
| 1 - 14                                                                     |                                                                                                 |           | В Автоторги                                                   |                                                               |                                                                     |                                           |                                                                                                    |                                                                                     |                                                         |                    |                                 |                                        |                                                                                                    |                      |                       |                              |                                            |            |
| 51                                                                         |                                                                                                 |           | Время                                                         | Лоты                                                          | 0                                                                   | бъем                                      | Цена                                                                                                    |                                                                                     |                                                         |                    |                                 |                                        |                                                                                                    |                      |                       |                              |                                            |            |
| - 191                                                                      |                                                                                                 |           | 17:22:33                                                      |                                                               | -                                                                   |                                           | - Ввод                                                                                                    |                                                                                     |                                                         |                    |                                 |                                        |                                                                                                    |                      |                       |                              |                                            |            |
| 1 - 21                                                                     |                                                                                                 |           | 17:22:13                                                      | 1                                                             | 60                                                                  | тн                                        | 31000.00-2000.00                                                                                                    |                                                                                     |                                                         |                    |                                 |                                        |                                                                                                    |                      |                       |                              |                                            |            |
| -                                                                          |                                                                                                 |           | 17:20:55                                                      | 2                                                             | 12                                                                  | UTH                                       | 31000.002000.00                                                                                                    |                                                                                     |                                                         |                    |                                 |                                        |                                                                                                    |                      |                       |                              |                                            |            |
| 1                                                                          |                                                                                                 |           |                                                               |                                                               |                                                                     |                                           |                                                                                                    |                                                                                     |                                                         |                    |                                 |                                        |                                                                                                    |                      |                       |                              |                                            |            |
| - 19                                                                       |                                                                                                 |           | e [                                                           |                                                               |                                                                     | ш                                         |                                                                                                    |                                                                                     |                                                         |                    |                                 |                                        | 1                                                                                                    |                      |                       |                              |                                            |            |
| 8                                                                          |                                                                                                 |           | Готово                                                        |                                                               |                                                                     |                                           |                                                                                                    |                                                                                     | Fiddle                                                  | r: OFF (auto)      |                                 |                                        |                                                                                                    |                      |                       |                              |                                            | -          |
| - 21 -                                                                     |                                                                                                 |           | _                                                             | -                                                             | 10                                                                  | 6 🔳 🛛 🛛                                   |                                                                                                    |                                                                                     |                                                         | -                  |                                 | ************************************** | 17.39<br>16.2012                                                                                                    |                      |                       |                              |                                            | *<br>0     |
|                                                                            | 000 9 00 9 Uura                                                                                 | - 76      | 🔆 Durruni (Prana)                                             |                                                               |                                                                     |                                           |                                                                                                    |                                                                                     |                                                         |                    |                                 |                                        |                                                                                                    |                      |                       | 100%                         |                                            | *          |
| Стран                                                                      |                                                                                                 | . 70      | Русский (РОССИЯ)                                              |                                                               |                                                                     |                                           |                                                                                                    |                                                                                     |                                                         |                    |                                 | -                                      | · ·                                                                                                    |                      |                       | 100%                         | 17:22                                      |            |
| 1                                                                          |                                                                                                 |           |                                                               |                                                               |                                                                     |                                           |                                                                                                    |                                                                                     |                                                         |                    |                                 |                                        |                                                                                                    |                      | EN                    | · 18 ( .                     | 21.06.201                                  | 2          |

## <mark>Рис.12</mark>

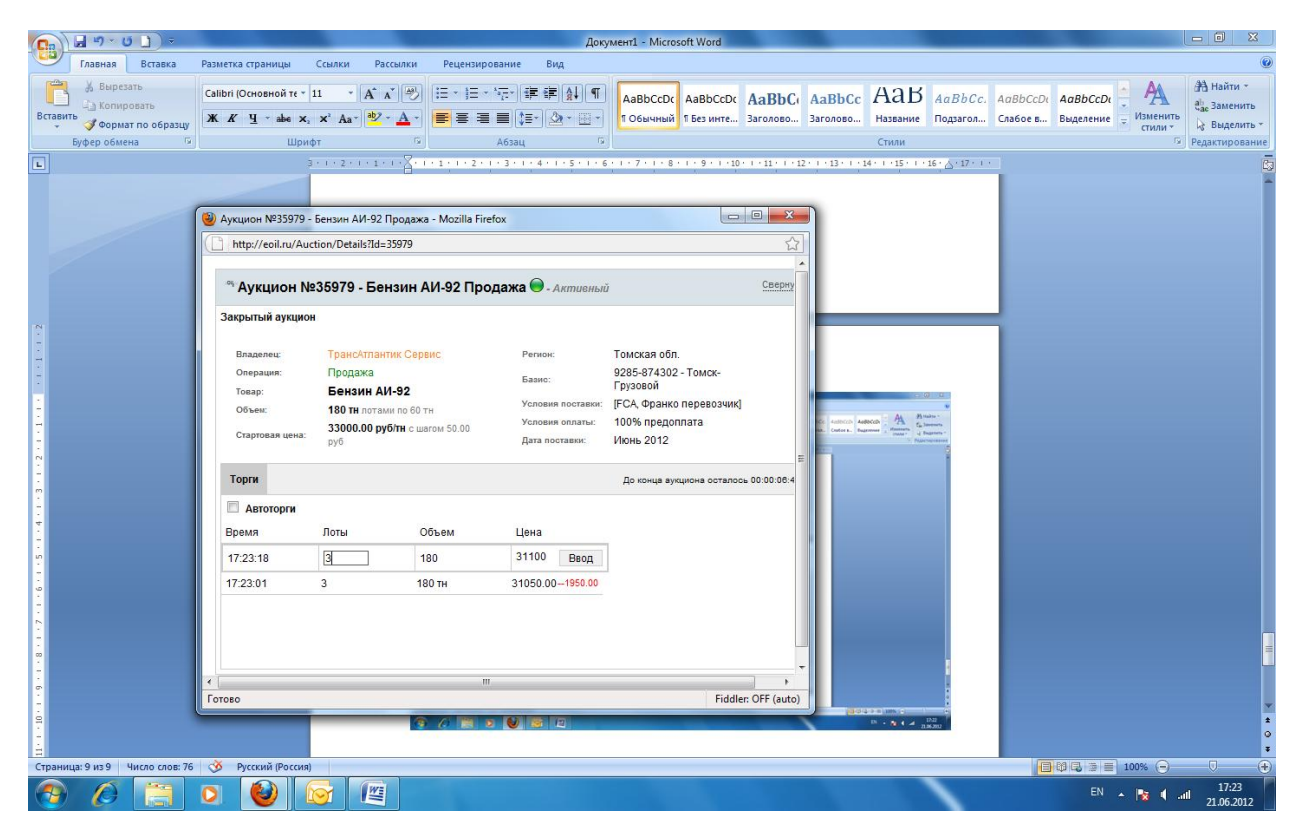

Аукцион продолжается 30 мин. По окончании аукциона, Вы видите окно (Рис.13), где во вкладке «Торги» указаны все купленные лоты и выигранные Вами подсвечены цветом (в данном примере этот участник выиграл все лоты). По итогам аукциона формируется Протокол торговли (Рис.14), увидеть который можно по ссылке голубого цвета «Протокол торговли», расположенной под лотами (Рис.13). Рис.13

| Аукцион №35979 - Г                                            | Бензин АИ                                               | 1-92 Продажа - Mozilla I                                                        | irefox                                                                      |                                                                                                    | -        |
|---------------------------------------------------------------|---------------------------------------------------------|---------------------------------------------------------------------------------|-----------------------------------------------------------------------------|----------------------------------------------------------------------------------------------------|----------|
| http://eoil.ru/Auct                                           | ion/Detail:                                             | s?ld=35979                                                                      |                                                                             |                                                                                                    |          |
| <sup>∾</sup> Аукцион №                                        | 35979 -                                                 | Бензин АИ-92 П                                                                  | оодажа 😑 - Завершен                                                         |                                                                                                    | Свернуть |
| Владелец:<br>Операция:<br>Товар:<br>Объем:<br>Стартовая цена: | ТрансА<br>Продаж<br>Бензи<br>180 тн и<br>33000.0<br>руб | тлантик Сервис<br>ка<br>IH AVI-92<br>потами по 60 тн<br>00 руб/тн с шагом 50.00 | Регион:<br>Базис:<br>Условия поставки:<br>Условия оплаты:<br>Дата поставки: | Томская обл.<br>9285-874302 - Томск-<br>Грузовой<br>[FCA, Франко перевозчик]<br>100% предоплата<br>Июнь 2012 |          |
| Торги История                                                 | ставок                                                  | Список участников                                                               | Статистика торгов                                                           |                                                                                                    |          |
| Время                                                         | Ло                                                      | оты Объем                                                                       | Цена                                                                        |                                                                                                    |          |
| 17:29:22                                                      | 2                                                       | 120 TH                                                                          | 31400.001600.00                                                             |                                                                                                    |          |
| Протокол торговл                                              | и                                                       |                                                                                 |                                                                             |                                                                                                    |          |

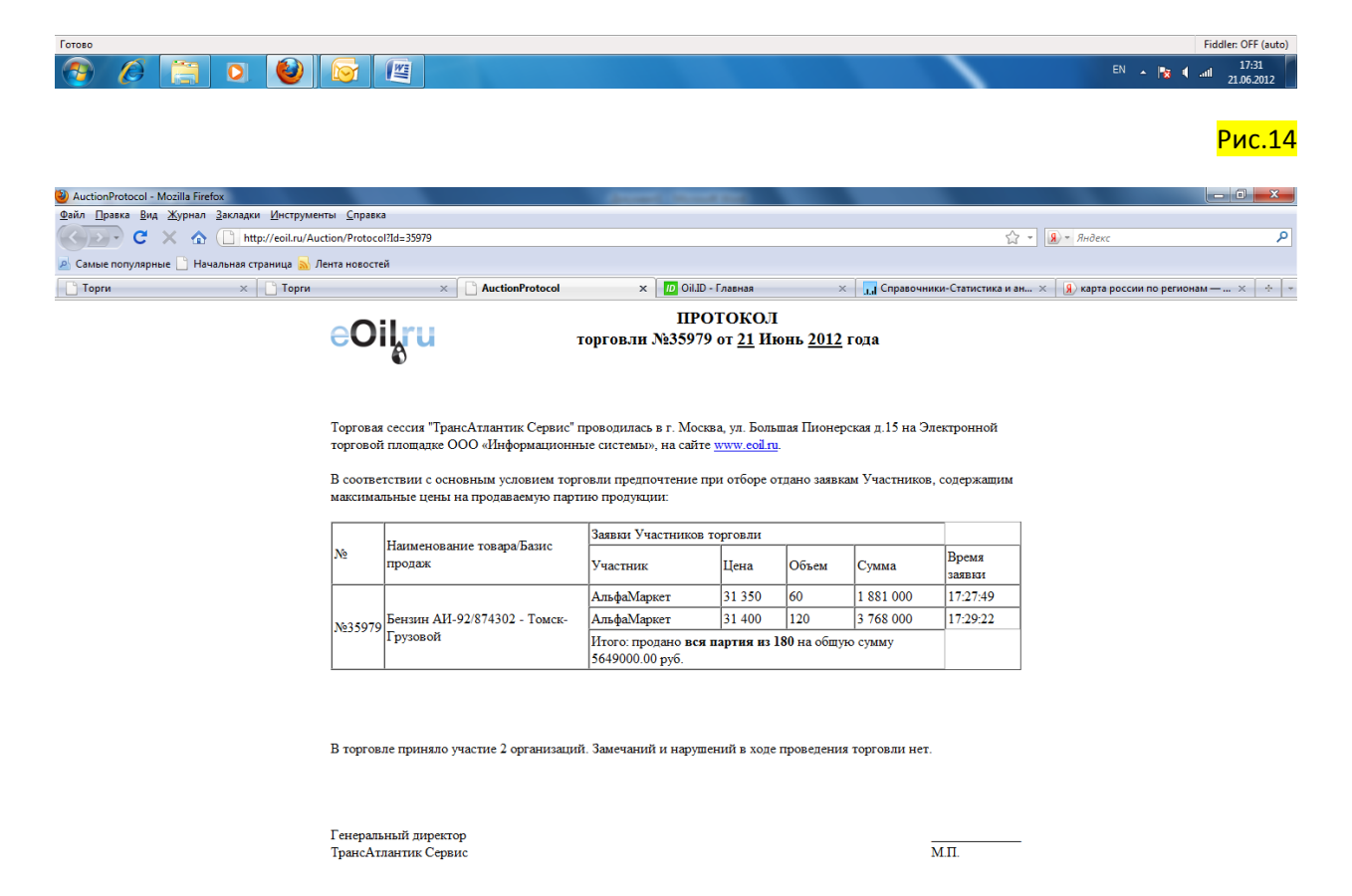

0 👩 🗿 🖉 🖉